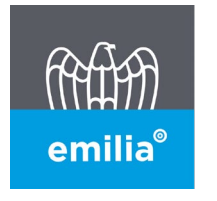

**CONFINDUSTRIA EMILIA AREA CENTRO** Le imprese di Bologna, Ferrara e Modena

# MANUALE POWER USER

# PER LA GESTIONE DEI DATI E DEI CONTATTI AZIENDALI DIRETTAMENTE DAL SITO WEB

Versione 1.0

25 maggio 2022

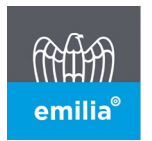

## Premessa

Al fine di permettere alle aziende associate di gestire i propri dati, i contatti e i relativi accessi al sito web, e alla possibilità di configurare la ricezione di alcune delle nostre comunicazioni, è stato sviluppato un progetto che prevede l'implementazione all'interno della nostra anagrafica della figura del "Power **User**". L'azienda dovrà quindi individuare e comunicare a Confindustria Emilia il nominativo della persona a cui attribuire la possibilità di effettuare tali operazioni.

Di seguito l'elenco dei campi che possono essere aggiornati.

## Dati aziendali:

- Email
- Email Pec
- Website
- Telefono
- Fax

Questi dati saranno modificati anche nella rispettiva scheda aziendale presente nella sezione "Le Imprese Associate".

## Dati dei contatti:

- Nome e Cognome (obbligatorio) una volta inserito non è più modificabile
- Titolo (facoltativo)
- Data di Nascita (facoltativo)
- Codice Fiscale (facoltativo)
- Sesso ((facoltativo)
- Email principale (obbligatorio) equivale all'username per accedere all'area riservata
- Email 2 (facoltativo)
- Email 3 (facoltativo)
- Telefono (facoltativo)
- Cellulare (facoltativo)
- Ruolo (obbligatorio)
- Ruolo secondario (facoltativo)

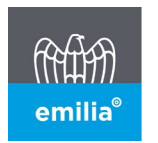

# **ISTRUZIONI OPERATIVE**

Una volta effettuato il Login tramite icona in home page:

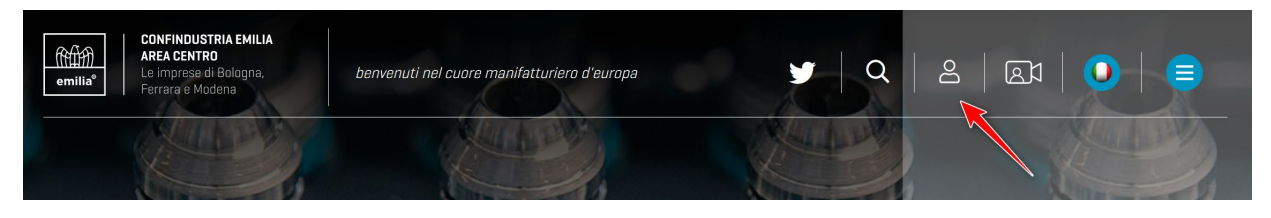

Cliccando successivamente al login la stessa icona e selezionando "*Gestisci Azienda*," il Power User avrà la possibilità di gestire i dati dell'azienda e dei relativi contatti.

Cliccando sulla Ragione Sociale dell'azienda si accede alla modifica del profilo "personale" dell'utente loggato:

| (1444)<br>emilia® | <b>CONFINDUSTRIA EMILIA<br/>AREA CENTRO</b><br>Le imprese di Bologna,<br>Ferrara e Modena | PAOLO ROSSI                                             | × |
|-------------------|-------------------------------------------------------------------------------------------|---------------------------------------------------------|---|
|                   | Modifica il profilo relativo a:                                                           | RAGIONE SOCIALE AZIENDA [GESTISCI AZIENDA]<br>C→ Logout |   |

## Dati Azienda

| Anagrafic | a Aziendale         |            |          |                            |
|-----------|---------------------|------------|----------|----------------------------|
| Modifica  |                     |            |          |                            |
| Email :   | info@poweruser.test | Email Pec: | Website: | https://www.poweruser.text |
| elefono:  | 059448394           | Fax:       |          |                            |

Nella sezione "Anagrafica Aziendale" è possibile, tramite il pulsante "Modifica", variare i dati aziendali.

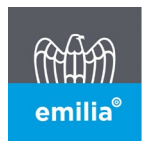

# DATI CONTATTI

| Crea Contatto |        |                           |            |          |                                                                                                    | Mostra Altri 🤇 |
|---------------|--------|---------------------------|------------|----------|----------------------------------------------------------------------------------------------------|----------------|
| Cognome       | Nome   | Email                     | Cellulare  | Telefono | Ruoli e Comunicazioni                                                                                            | Azioni         |
| Calabrese     | Cosimo | cosimo@poweruser.txt      |            |          | RAGIONE SOCIALE AZIENDA<br>• Rappresentante Associativo<br>[Modifica Relazione]<br>Sono presenti altre relazioni | Modifica       |
| Power         | User   | power.user@poweruser.test | 3351512531 |          | RAGIONE SOCIALE AZIENDA<br>• Legale Rappresentante<br>[Modifica Relazione]                                       | Modifica       |
| Rossi         | Paolo  | info@poweruser.test       |            |          | RAGIONE SOCIALE AZIENDA<br>• Acquisti - Responsabile<br>[Modifica Relazione]                                     | Modifica       |

# AGGIUNTA DI UN NUOVO CONTATTO

Tramite il pulsante "**Crea Contatto**" verrà attivata la sezione in cui inserire i dati \*l'asterisco individua un campo obbligatorio, tutti gli altri campi sono facoltativi.

Una volta creato l'utente avrà la possibilità di **accedere all'area riservata del sito WEB** tramite Username e Login, di iscriversi ai convegni e di visualizzare tutte le notizie/comunicazioni pubblicate. Attivando il flag "invia notifica all'email principale" l'utente riceverà la relativa comunicazione di attivazione.

| Nuovo Contatto<br>Questa procedura inserirà u<br>persona stessa). Se si desido<br>successivo | na nuova persona<br>era che il contatt | appartene<br>o riceva and | nte all'azienda in modo che possa<br>he tutte o parte delle nostre comu | accedere al portale web (con<br>nicazioni sarà necessario cr | n il conseguente me<br>eare almeno una pr | ssaggio facoltativo di avviso alla<br>eferenza di comunicazione nello step |   |
|----------------------------------------------------------------------------------------------|----------------------------------------|---------------------------|-------------------------------------------------------------------------|--------------------------------------------------------------|-------------------------------------------|----------------------------------------------------------------------------|---|
| Nome * :                                                                                     |                                        |                           | Cognome * :                                                             |                                                              | Titolo :                                  |                                                                            | ~ |
| Data nascita :                                                                               |                                        |                           | Codice Fiscale :                                                        |                                                              | Sesso :                                   |                                                                            | ~ |
| Email principale * :                                                                         |                                        |                           | Email 2 :                                                               |                                                              | Email 3:                                  |                                                                            |   |
| Telefono :                                                                                   |                                        |                           | Cellulare :                                                             |                                                              |                                           | Invia notifica all'email principale                                        |   |
| Ruolo Primario * :                                                                           |                                        |                           | ~                                                                       | Ruolo Secondario :                                           |                                           |                                                                            | ~ |
|                                                                                              |                                        |                           |                                                                         |                                                              |                                           |                                                                            |   |

Annulla

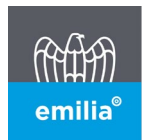

**CONFINDUSTRIA EMILIA AREA CENTRO** Le imprese di Bologna, Ferrara e Modena

### Fac-simile notifica di attivazione:

#### Attivazione Accesso

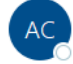

CONFINDUSTRIA EMILIA AREA CENTRO - WEB <anagrafe@confindustriaemilia.it> A O Supporto IT

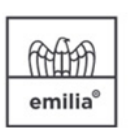

**CONFINDUSTRIA EMILIA AREA CENTRO** Le imprese di Bologna,

Le imprese di Bologna Ferrara e Modena

#### Attivazione Accesso

Gentile Pippo1 Pluto1, è stato attivato il suo account per l'accesso all'area riservata del sito web di Confindustria Emilia.

Per accedere al portale deve utilizzare l'indirizzo e-mail supporto.it@confindustriaemilia.it come user name.

#### PASSWORD:

Alla seguente pagina Web <a href="http://www.confindustriaemilia.it/flex/FixedPages/Common/resetpwd.php/L/IT">http://www.confindustriaemilia.it/flex/FixedPages/Common/resetpwd.php/L/IT</a>, potrai impostare la tua password di accesso. La stessa procedura può essere utilizzata anche in caso di smarrimento.

ISCRIZIONE CONVEGNI E WEBINAR:

Le credenziali fornite potranno essere utilizzate anche per iscriversi ai convegni di proprio interesse presenti alla seguente pagina web: <u>https://www.confindustriaemilia.it/flex/FixedPages/Common/eventi.php/L/IT?cmnc=tutti</u>

#### STREAMING:

Per utilizzare il servizio di streaming è sufficiente loggarsi con le proprie credenziali. Alla voce INTERATTIVITA' del menù principale cliccare su "Diretta Streaming dei nostri eventi".

Per ogni ulteriore chiarimento scrivere ad anagrafe@confindustriaemilia.it

# ATTIVAZIONE INVIO COMUNICAZIONE

E' possibile attivare l'invio (tramite email) delle seguenti comunicazioni:

#### 1) Web, Comunicazioni, Newsletter

Invio di comunicazioni tecniche ed eventi nelle seguenti modalità:

- Newsletter: viene inviata una mail unica che contiene tutti i titoli ed una breve sintesi delle comunicazioni ed il link al testo integrale delle notizie pubblicate nella giornata;
- *Circolare singola*: vengono inviate **tante mail** quante sono le notizie pubblicate nella giornata, ognuna contenente il titolo, una breve sintesi ed il link al testo integrale della comunicazione.

#### 2) Rassegna Stampa

Invio giornaliero delle principali notizie pubblicate sui quotidiani BO-MO-FE

Con i migliori saluti.

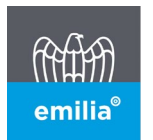

## 3) Newsletter Incentivi

Invio mensile dei principali incentivi pubblici a favore delle imprese

Cliccando su nuova comunicazione si avrà la possibilità di scegliere su quale mail e quale tipo di comunicazione attivare.

#### Scelta E-Mail:

| 希 > Anagrafica | [RAGIONE SOCIALE AZIENDA] > Comunicaz                                    | ioni > Comunicazione |                      |                                          |
|----------------|--------------------------------------------------------------------------|----------------------|----------------------|------------------------------------------|
| Nuova Cor      | nunicazione                                                              |                      |                      |                                          |
| Email :        | •                                                                        | Tipo Comunicazione : | Newsletter Incentivi | , 🗆 Invia notifica all'email selezionata |
| Salva Modifica | marco.rossi@test.txt<br>marco2.rossi2@test.txt<br>marco3.rossi3@test.txt |                      | Annulia              |                                          |

#### Scelta tipo comunicazione:

| 🚷 > Anagra | afica [RAGIONE SOCIALE AZIENDA] > Comunicazio | ni > Comunicazione   |                                                                     |                                        |
|------------|-----------------------------------------------|----------------------|---------------------------------------------------------------------|----------------------------------------|
| Nuova      | Comunicazione                                 |                      |                                                                     |                                        |
| Email :    | ~                                             | Tipo Comunicazione : | Newsletter Incentivi 🗸                                              | 🗆 Invia notifica all'email selezionata |
| Salva Moc  | lifica                                        |                      | Newsletter Incentivi<br>Rassegna Stampa<br>Web Circolari Newsletter |                                        |

## Possibilità di inviare una mail di notifica attivazione al contatto:

| Nuova Com      | unicazione |                        |                      |   |                                        |
|----------------|------------|------------------------|----------------------|---|----------------------------------------|
| Email :        |            | ✓ Tipo Comunicazione : | Newsletter Incentivi | ~ | 🗆 Invia notifica all'email selezionata |
| Salva Modifica | I          |                        | Annulla              |   | $\mathbf{N}$                           |

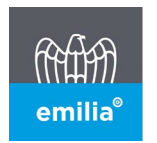

#### Fac-simile notifica attivazione invio comunicazione

#### ATTIVAZIONE INVIO COMUNICAZIONE TECNICHE

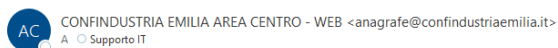

S Rispondi S Rispor

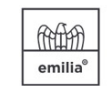

#### ATTIVAZIONE INVIO COMUNICAZIONE TECNICHE

Gentile Pippo Pluto, è stato attivato sul tuo account l'invio delle Comunicazioni Tecniche sulla mail (<u>supporto.it@confindustriaemilia.it</u>)

PROFILAZIONE: Pool ora profilare il tuo account, in modo da ricevere solo le informazioni destinate alle funzioni aziendali nelle quali sei coinvolto e agli argomenti ai quali sei interessato. Per accedere al tuo profilo devi:

CONFINDUSTRIA EMILIA

AREA CENTRO Le imprese di Bologna,

Ferrara e Modena

- effettuare il login al sito;
  visualizzare il tuo nome e cognome in alto a destra della finestra del browser;
  selezionarlo col mouse, visualizzando così l'impresa a cui è collegato il tuo account;
  cliccare sulla ragione sociale, in modo da accedere alla pagina di riepilogo del proprio profilo;
  selezionare il pulsante "Modifica profilo".

Modifica dati per : Paolo Rossi

Di seguito il link alle istruzioni dettagliate: <u>https://www.confindustriaemilla.it/attivo-sistema-profilazione</u> Formato Pdf: <u>https://www.confindustriaemilla.it/flex/Extensions/Comunicazioni/pages/makePdf.php?id=86931&h=d08311d787cd7c98ce7bd799a2c32ac3</u>

Per ogni ulteriore chiarimento scrivere ad anagrafe@confindustriaemilia.it Con i migliori saluti.

#### Una volta creata la preferenza di comunicazione è possibile modificarla o cancellarla:

| Ruolo Primario :<br>Salva Modifica | Acquisti - Responsabile 🗸 | Ruolo Secondario :<br>Annulla | Commerciale e Vendite - Response 💙 |
|------------------------------------|---------------------------|-------------------------------|------------------------------------|
| Tipo Comunicazione                 | Email                     | Azioni                        |                                    |
| Rassegna Stampa                    | info@poweruser.test       | Modifica Elir                 | nina                               |
| Web Circolari Newsletter           | info@poweruser.test       | Modifica Elin                 | nina                               |
| Newsletter Incentivi               | info@poweruser.test       | Modifica Elir                 | nina                               |

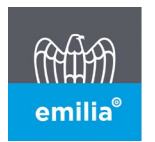

#### Modifica

Per la preferenza "Rassegna Stampa" e "Newsletter Incentivi" è possibile modificare solo la mail di destinazione mentre per la preferenza Web Circolari Newsletter, anche la frequenza:

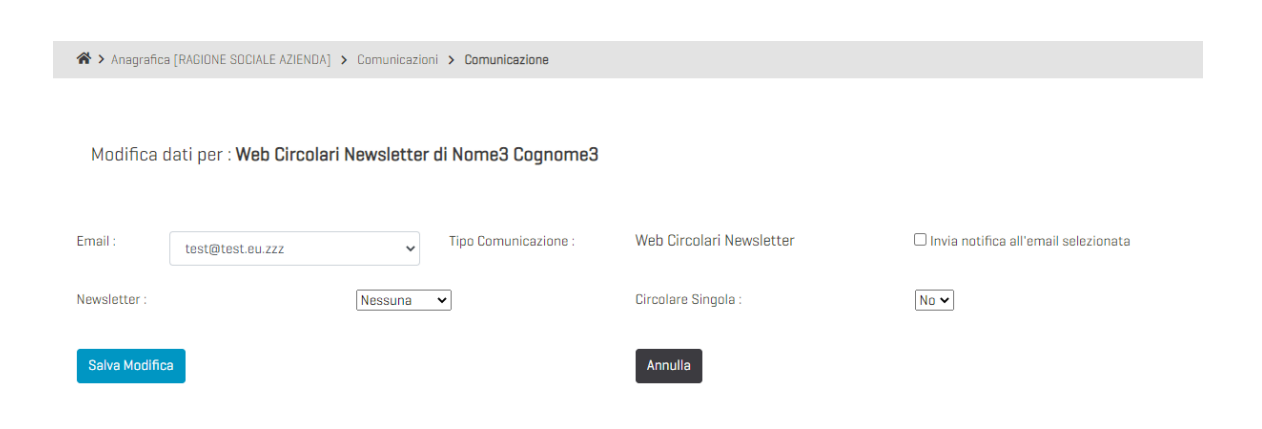

#### Cancellazione

Selezionando il pulsante "Elimina" si procederà alla disattivazione dell'invio della comunicazione.

| emilia® Confinuistria Emilia<br>AREA CENTRO<br>Le imprese di Bologna,<br>Ferrara e Madena | Cancellazione Preferenza di Cor                                                               | municazione *                    | 8 2 0 3 |
|-------------------------------------------------------------------------------------------|-----------------------------------------------------------------------------------------------|----------------------------------|---------|
| ★ Anagrafica (RACIONE SOCIALE AZIENDA) > Com                                              | Cliccando su procedi, si provvederà alla di<br>comunicazione.<br>Procedere con l'operazione ? | sattivazione della preferenza di |         |
| Modifica dati per : <b>Nome3 Cognome3</b>                                                 |                                                                                               | Annulla Procedi                  |         |
| Ruolo Primario : Ris                                                                      | sorse umane - Responsabile 🔹 🤻                                                                | uolo Secondario :                | ·····   |
| Salva Modifica                                                                            | ova Comunicazione                                                                             | Annulla                          |         |
| Tipo Comunicazione                                                                        | Email                                                                                         | Azioni                           |         |
| Web Circolari Newsletter                                                                  | test@test.eu.zzz                                                                              | Modifica                         | Elimina |

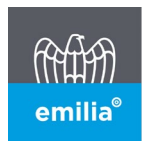

#### **Cancellazione Contatto**

Dall'elenco dei contatti cliccare su "*Modifica*", poi su "*Elimina Contatto*", verranno eliminate anche tutte le preferenze di comunicazione a lui riferite:

| Modifica dati per : <b>Pa</b> | olo Rossi           |                  |                      |          |                                       |   |
|-------------------------------|---------------------|------------------|----------------------|----------|---------------------------------------|---|
| Nome * :                      | Paolo               | Cognome * :      | Rossi                | Titolo : |                                       | ~ |
| Data nascita :                |                     | Codice Fiscale : |                      | Sesso :  |                                       | ~ |
| Email principale * :          | info@poweruser.test | Email 2 :        | secondamail@paoloro: | Email 3: |                                       |   |
| Telefono :                    |                     | Cellulare :      |                      |          | 🗆 Invia notifica all'email principale |   |
|                               |                     |                  |                      | _        |                                       |   |
| Salva Modifica                |                     | Elimina Contatto |                      | Annulla  |                                       |   |

| CONFINUUST<br>AREA CENTRI<br>emilia®<br>Le imprese di<br>Perrara e Moo | RIA EMILIA<br>)<br>Bologna, <i>benve</i>  <br>Iena | Cancellazione Contatto                                                                                    |                                                           | *        | 2 2                     | 0               |
|------------------------------------------------------------------------|----------------------------------------------------|----------------------------------------------------------------------------------------------------|-----------------------------------------------------------|----------|-------------------------|-----------------|
| Anagrafica [RAGIDNE S                                                  | OCIALE AZIENDA] > Cont                             | Cliccando su procedi, si provveder<br>cascata, di tutte le sue preferenze<br>Procedere con l'operazione ? | à alla disattivazione del contatto (<br>di comunicazione. | e, a     |                         |                 |
| Modifica dati per : I                                                  | Paolo Rossi                                        |                                                                                                    | Annulla                                                   | rocedi   |                         |                 |
| Nome * :                                                               | Paolo                                              | Cognome * :                                                                                               | Rossi                                                     | Titolo : |                         | ~               |
| Data nascita :                                                         |                                                    | Codice Fiscale :                                                                                          |                                                           | Sesso :  |                         | ~               |
| Email principale * :                                                   | info@poweruser.test                                | Email 2 :                                                                                                 | secondamail@paoloro:                                      | Email 3: |                         |                 |
| Telefono :                                                             |                                                    | Cellulare :                                                                                               |                                                           |          | 🗆 Invia notifica all'er | nail principale |
| Salva Modifica                                                         |                                                    | Elimina Contatto                                                                                          |                                                           | Annulla  |                         |                 |

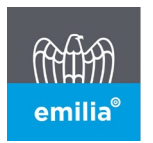

# CONTATTI CON PIU' RELAZIONI

In elenco potranno essere presenti anche contatti che sono legati ad aziende diverse dall'azienda di riferimento del power user.

**Relazione "Diretta"**: L'azienda è "*Account principale*" (account = azienda) del contatto. Nella colonna Ruoli e Comunicazioni si troverà la dicitura "*Sono presenti altre relazioni*" in questo caso per eliminare il contatto occorre contattare gli uffici di Confindustria Emilia: (e-mail: <u>anagrafe@confindustriaemilia.it</u> - Tel. 051-6317390)

E' comunque possibile **eliminare l'invio delle comunicazioni** selezionando "*Modifica relazione*". Eliminando la preferenza "*Web Circolari e Newsletter*" verrà disattivato anche l'accesso alla profilazione da parte dell'utente, ma non l'accesso all'Area Riservata.

| Crea Contatto |       |                           |            |               |                                                                                                    | Aostra Altri 🛈 |
|---------------|-------|---------------------------|------------|---------------|----------------------------------------------------------------------------------------------------|----------------|
| Cognome       | Nome  | Email                     | Cellulare  | Telefono      | Ruoli e Comunicazioni                                                                                                    | Azioni         |
| Cognome2      | Nome2 | power.user@poweruser.test | 3351512531 |               | RAGIONE SOCIALE AZIENDA<br>• Legale Rappresentante<br>[Modifica Relazione]                                                         | Modifica       |
| Congome4      | Nome4 | cognome4@nome4test.text   |            | $\rightarrow$ | RAGIONE SOCIALE AZIENDA<br>• Amministrazione e Contabilità - Responsabile<br>[Modifica Relazione]<br>Sono presenti altre relazioni | Modifica       |
| Rossi         | Marco | marco.rossi@test.txt      |            |               | RAGIONE SOCIALE AZIENDA<br>• Direzione Generale - Responsabile<br>[Modifica Relazione]                                             | Modifica       |
| Rossi         | Paolo | info@poweruser.test       |            |               | RAGIONE SOCIALE AZIENDA<br>• Acquisti - Responsabile<br>(Medifica Pelazione)                                                       | Modifica       |

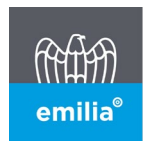

## **Relazione "Indiretta"**: l'Azienda non è "*Account Principale*" del contatto Cliccando sul bottone "*Mostra Altri*" verranno elencati i contatti con relazione indiretta. Selezionando il pulsante elimina verrà eliminata la **Relazione** e l'invio delle relative comunicazioni.

Quando l'utente effettuerà la "Login" non potrà accedere alla profilazione per l'azienda per cui è stata disattivata la "Relazione". Potrà comunque continuare ad accedere all'Area Riservata.

| Crea Contatto |       |                  |           |          |                                                                                   | Mostra Conta |
|---------------|-------|------------------|-----------|----------|-----------------------------------------------------------------------------------|--------------|
| Cognome       | Nome  | Email            | Cellulare | Telefono | Relazioni                                                                         | Azioni       |
| Cognome3      | Nome3 | test@test.eu.zzz |           |          | RAGIONE SOCIALE AZIENDA<br>• Risorse umane - Responsabile<br>[Modifica Relazione] | Elimina      |

| emilia <sup>°</sup> | <b>CONFINDUSTRIA EMILIA<br/>AREA CENTRO</b><br>Le imprese di Bologna,<br>Ferrara e Modena | NOME4 CONGOME4                                         | × |
|---------------------|-------------------------------------------------------------------------------------------|--------------------------------------------------------|---|
|                     | Modifica il profilo relativo a:<br>Modifica il profilo relativo a:                        | RAGIONE SOCIALE AZIENDA                                |   |
|                     | 🕀 www.confindu<br>Attenzione non è                                                        | ustriaemilia.it<br>possibile modificare questo profilo |   |
|                     |                                                                                           | OK                                                     |   |

Per disattivare l'Accesso al sito senza eliminare il contatto è necessario contattare gli uffici di Confindustria Emilia.

Per tutte le casistiche non elencate o per qualsiasi chiarimento è possibile contattare gli uffici di Confindustria Emilia:

Cosimo Calabrese 051 6317390

anagrafe@confindustriaemilia.it